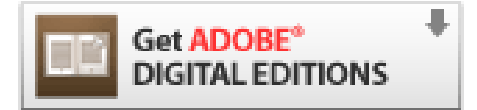

# Installing Adobe Digital Editions

## What Is Adobe Digital Editions?

- Adobe Digital Editions is a free program that is required to download and manage digital content, and read or transfer content to a portable eReader device such as a Nook (not including NOOK HD, NOOK HD +, NOOK Tablet and NOOK Color). (Note that the Amazon Kindle does not require this software-Kindle books are delivered to your device through your Amazon Kindle account.)
- It is only necessary to install Adobe Digital Editions **once**, **BEFORE** downloading your first library eBook.
- If you plan on reading eBooks on your **mobile device** (including NOOK HD, NOOK HD +, NOOK Tablet and NOOK Color, iPhone / iPad / Android / Blackberry / etc.), you **do not** need Adobe Digital Editions. Download the free **OverDrive Media Console app** instead.

### **Installing Adobe Digital Editions**

1. **BEFORE** checking out your Adobe EPUB or Adobe PDF eBook, visit <u>www.adobe.com/products/digitaleditions</u>, or visit our website at <u>http://baycountylibrary.lib.overdrive.com</u> and click on **Help**, where you will see a link for installing Adobe Digital Editions under **Software**.

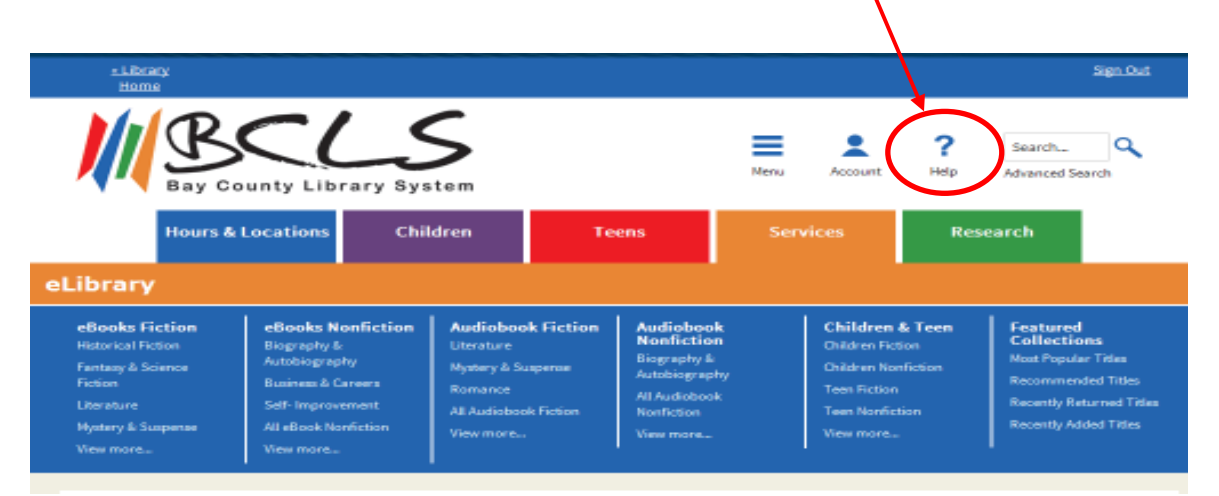

2. From the Adobe Digital Editions home page, choose **Download now**.

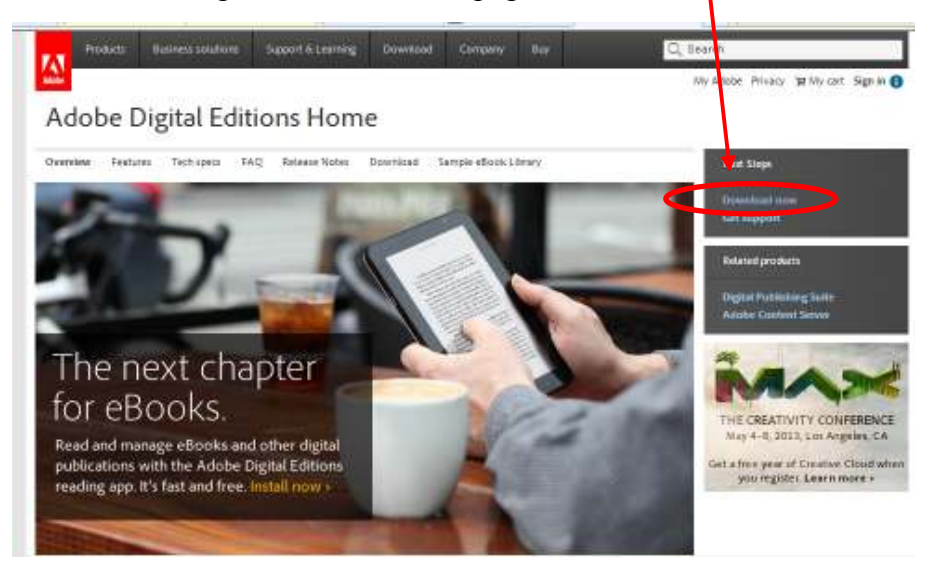

**3.** Choose Download for Windows.

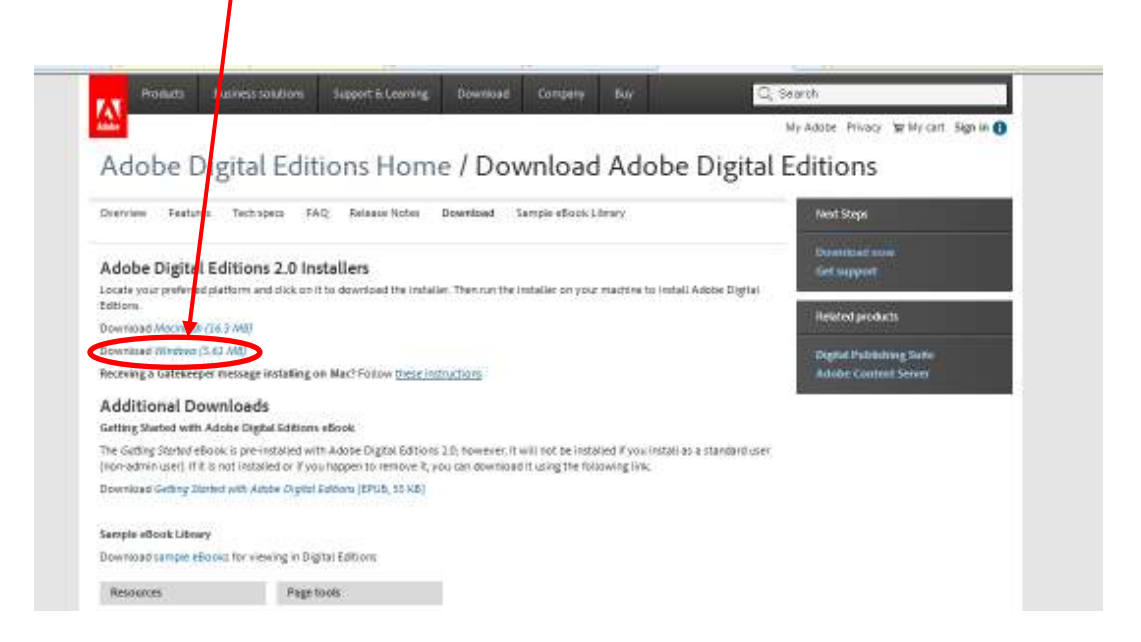

#### 4. Choose Run.

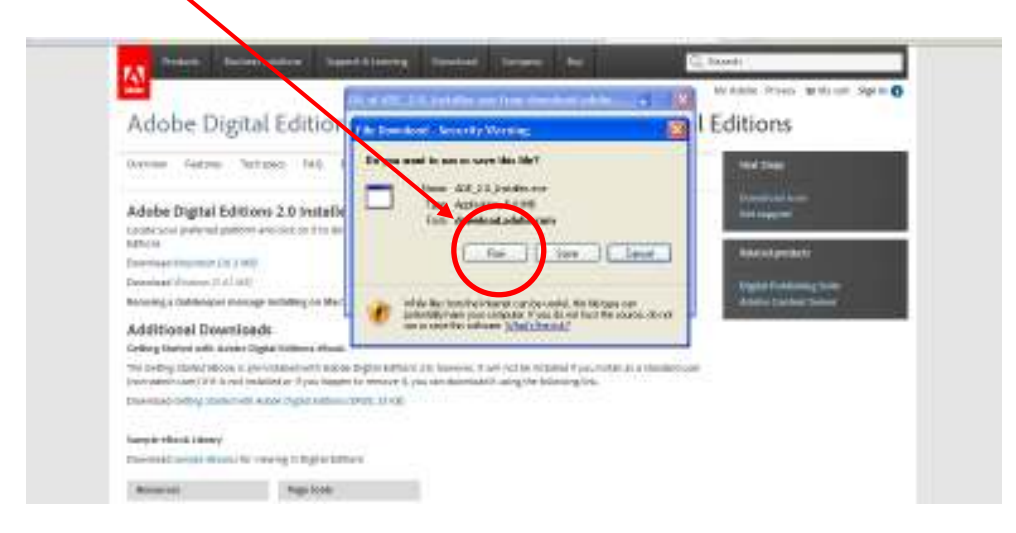

#### And choose Run again when prompted.

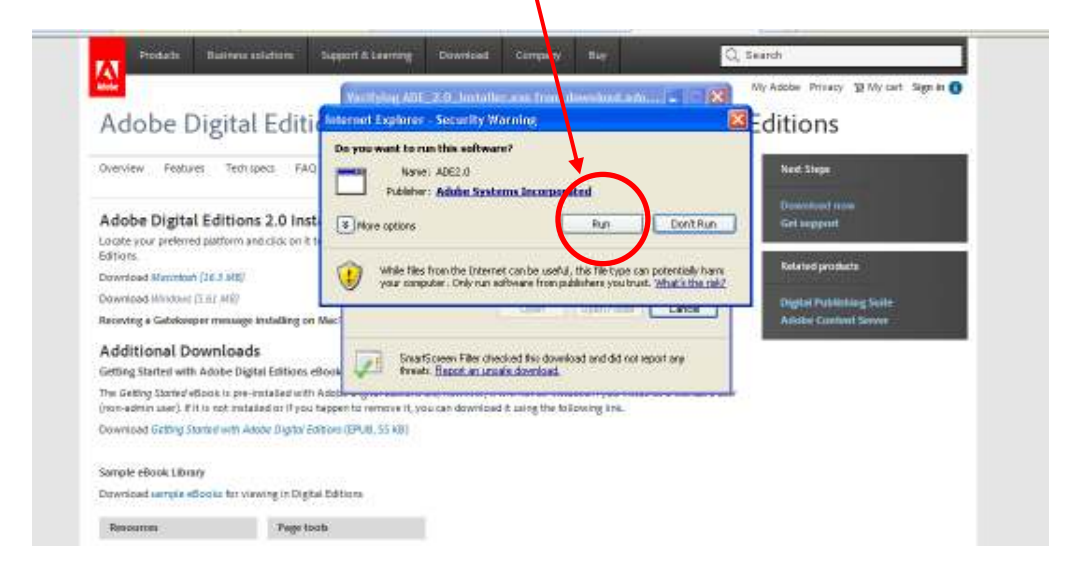

5. Check the box accepting the terms in the License Agreement, and choose Next.

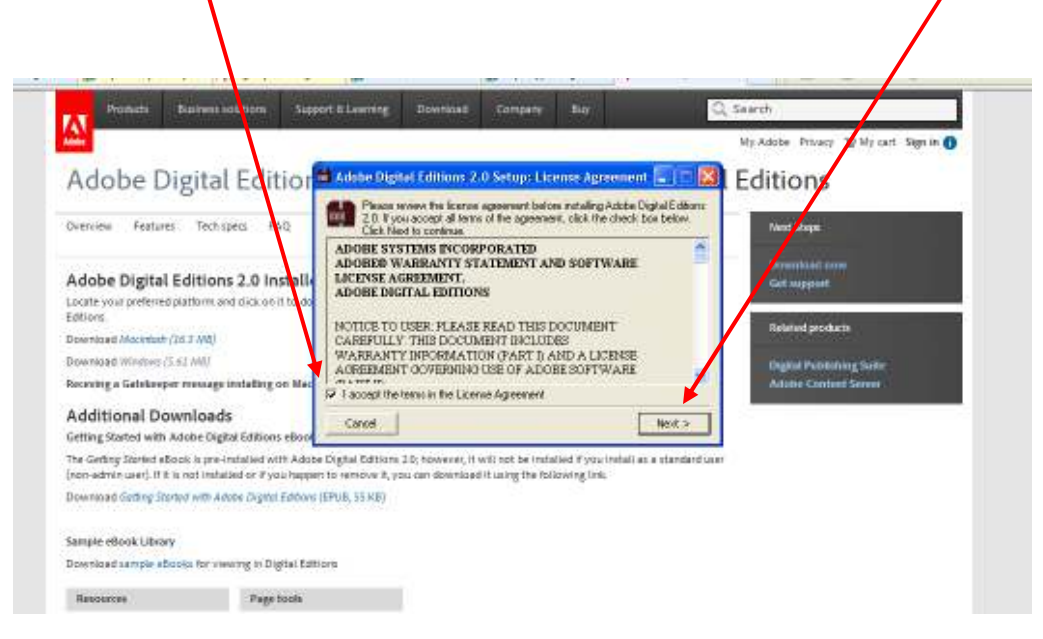

6. In the pop-up boxes, leave the default information selected, click Next, and then click Install.

| 🖷 Adobe Digital Editions 2.0 Setup                                                                                      | 🖬 Adobe Digital Editions 2.0 Setup                                                                                                    |
|----------------------------------------------------------------------------------------------------|----------------------------------------------------------------------------------------------------|
| Check the components, so want to install and unsheck the components<br>you don't want to install. Not Next to continue. | Setup vill instal Adobe Digital Editions 2.0 in the following folder. To install<br>in a different folder, dick Browse and select another folder. Cick Install to<br>start the installation. |
| Select desired options:                                                                                                 | Destination Tabler           Striktory on Filoson Relation Topos Editors 210         Browns                                                                                                  |
| Course perceivent 15 CMA                                                                                                |                                                                                                    |
| Cancel < Back Next >                                                                                                    | Space required: 13.346<br>Space evaluable: 206.968<br>Cancel < Back Install                                                                                                    |

Choose **Close**, and then click **Done**, leaving the box checked to launch Adobe Digital Editions.

| 📾 Adobe Digital Editions 2.0 Setup | Adobe Digital Editions                                           |
|------------------------------------|------------------------------------------------------------------|
|                                    | Adobe" Digital Editions                                          |
| Show details                       | 🖋 Instante Ou                                                    |
|                                    |                                                                  |
|                                    |                                                                  |
|                                    |                                                                  |
| Cancel Sark Cose                   | Lauren Aabbe Dig tal Editions 20 after cosing this devia     OWE |
|                                    |                                                                  |

7. Adobe Digital Editions will launch. From the Help menu, select Authorize Computer.

| A Annual Contrast in Inform                                                                                                    |                   |
|----------------------------------------------------------------------------------------------------|-------------------|
| Action Terrary Ford     Action Terrary Ford     A | Harty Tax, V. (E) |
|                                                                                                    |                   |
|                                                                                                    |                   |

8. You must authorize your computer if you wish to transfer eBooks to an eReader. If you already have an Adobe ID, you may enter it here. If not, click on Create an Adobe ID.

| Re Ubrary Help |      |                                                                                                    |                   |
|----------------|------|----------------------------------------------------------------------------------------------------|-------------------|
| Bookshelwes    | ø. + | Bookshelves - All Items (1)                                                                                                    | Sart by Title 💌 💷 |
| All trevs      |      | Getting Started with Adobe D                                                                                                    |                   |
| Mot Read       |      | Computer Authoritzation                                                                                                    |                   |
| Borrowed       |      | Adobe' Digital Editions                                                                                                    |                   |
| Recently Read  |      | Authorize Your Computer                                                                                                    |                   |
|                |      | Autoriticity your computer ensises you to  Easily standed above DRM protected items between multiple computers and model expension  Resplay contract finds and provide above the computers and times model device  Resplay contract finds above though you even needs to re-install the OS  Select above vendor, then enter your login ID and parameter barries  effork vendor  Adobe ID  Passward  Passward  Itempt my basement |                   |
|                |      | I went to suffraitize my computer without an ID Concel Authorize                                                                                                    |                   |

- **9.** Once you've created an Adobe ID on the Adobe website, return to Adobe Digital Editions and enter your Adobe ID (email address and password), then click Activate.
- **10.** You've finished installing and activating Adobe Digital Editions. You can now visit <a href="http://baycountylibrary.lib.overdrive.com">http://baycountylibrary.lib.overdrive.com</a> to checkout, download and transfer your eBook to your eReader device.

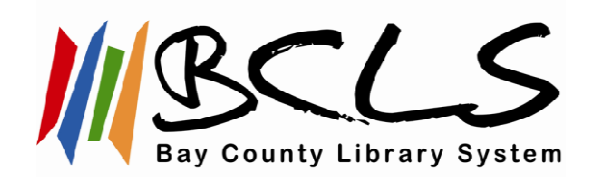

www.baycountylibrary.org